## Поиск каналов.

Нажмите клавишу МЕЛИ на пульте.

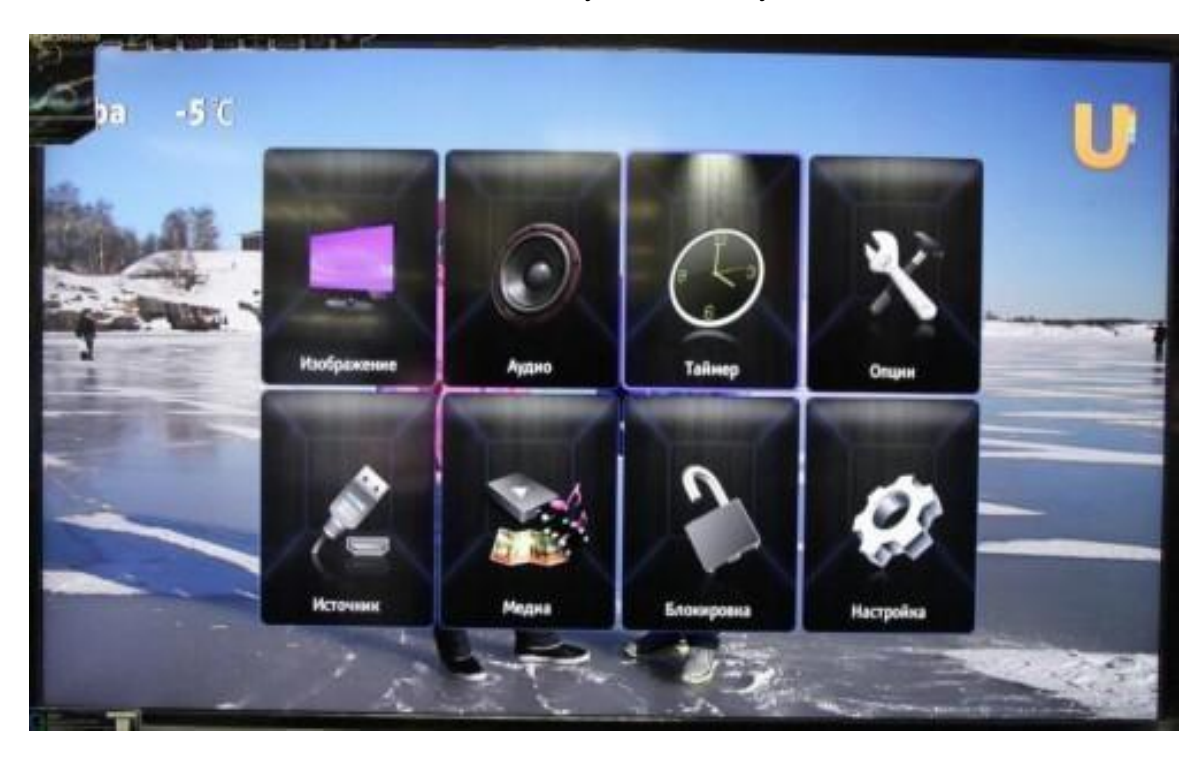

## Перейдите в раздел Настройка и укажите страну Россия Режим тюнера - Кабельное ТВ

Далее перейдите в пункт Каналы и нажмите на ОК.

|     |          | Настройка       |                  |   |  |
|-----|----------|-----------------|------------------|---|--|
| -34 | -        | Язык            |                  |   |  |
|     | 28       | Страна          | Россия           |   |  |
|     |          | Ремони тюнера   | 2# Kafensaroe TB | • |  |
| 100 |          | Каналы          |                  | 🥖 |  |
|     |          | Органайзер      |                  |   |  |
|     | C liena  | Настройки входа |                  | - |  |
|     | 🖾 livlop | Диагностниа     |                  |   |  |
|     | C Hasag  | Сброс установок |                  |   |  |
|     | Barrag   |                 |                  |   |  |
|     |          |                 |                  |   |  |

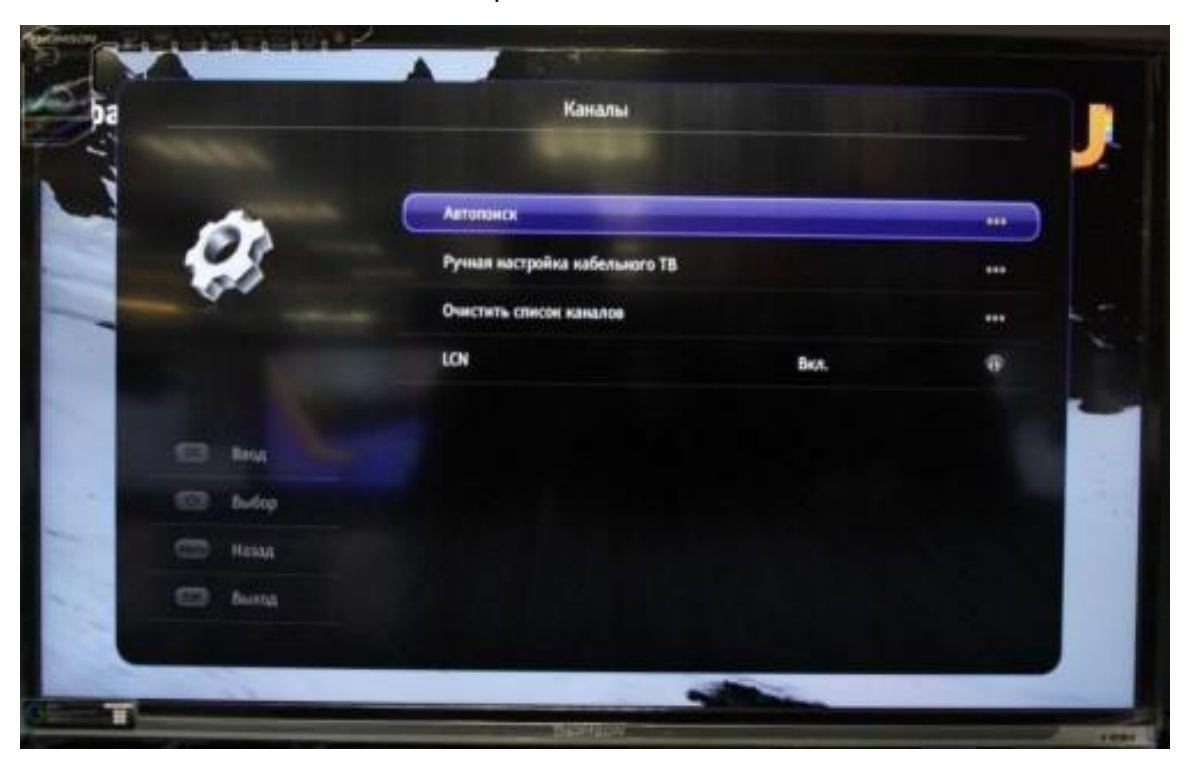

В меню Каналы выберите Автопоиск и нажмите на ОК

Далее нужно выбрать **тип каналов**, укажите **Цифровой,** либо **Цифровой и** Аналоговый

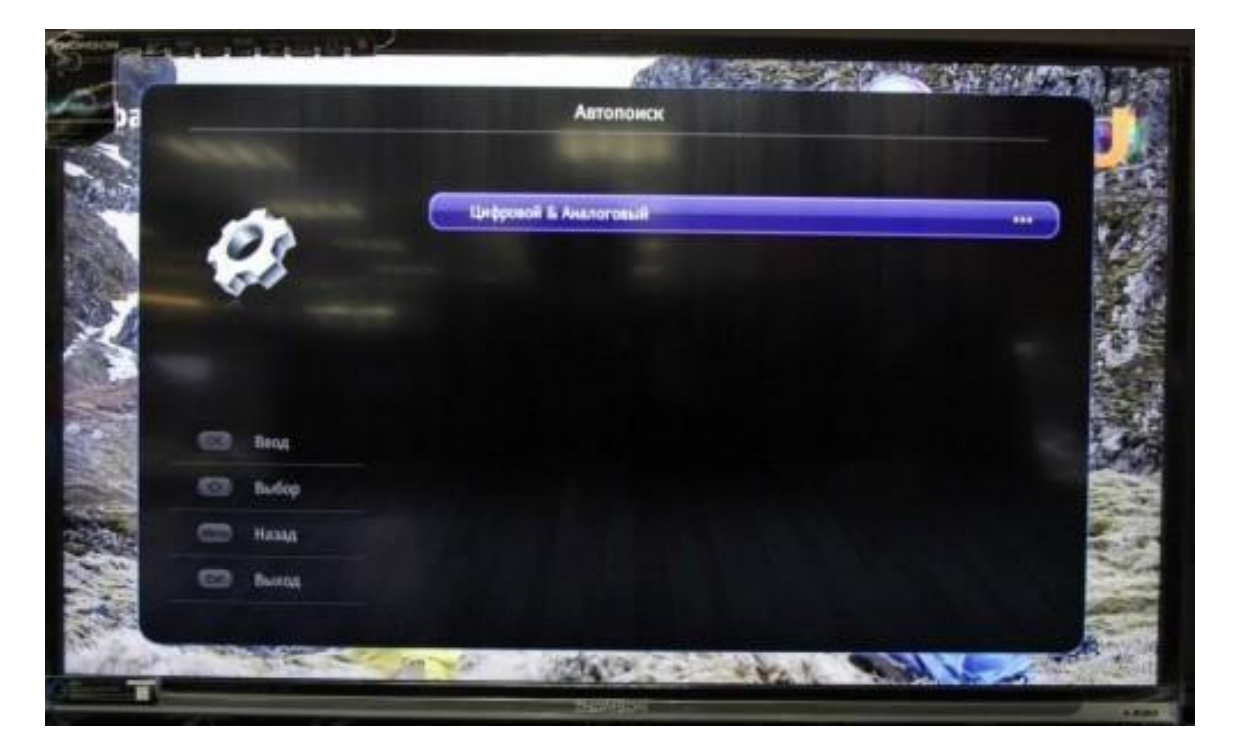

Далее выберите **Режим сканирования - Полный**, перейдите на пункт **Поиск** и подтвердите, нажав **ОК** 

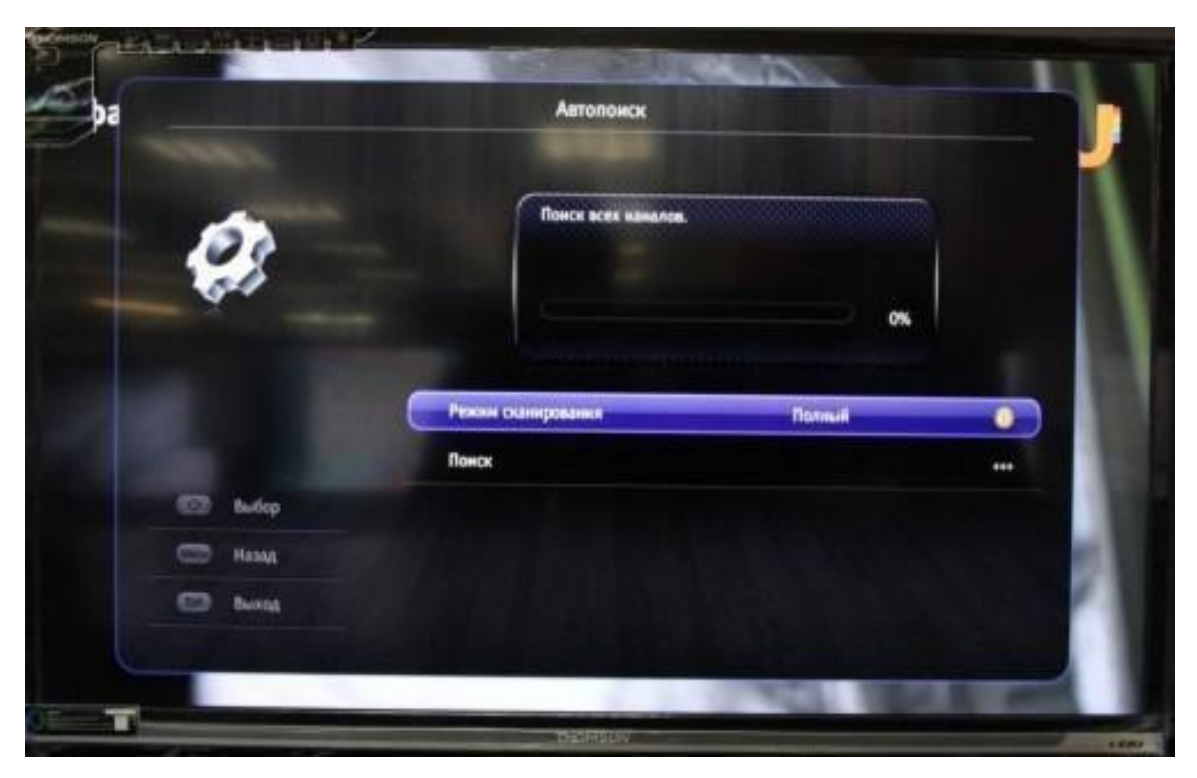

Начнётся автоматический поиск каналов